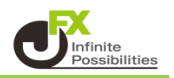

各種注文画面や、チャート、履歴画面など、それぞれの画面の「テンプレート」を保存・設定することで 注文方法や表示項目など、好みの設定を簡単に表示させることができます。

1 ここでは、【新規注文】画面を開くと常に「IF-DONE」注文、新規は「指値注文」、決済は「逆指値注文」、 期限「当日」と表示されるようにテンプレートを保存します。 【新規注文】画面を表示し、登録したい内容を設定します。

|                                      | 130                                            | .000           |                  |                                     |                        |                               |
|--------------------------------------|------------------------------------------------|----------------|------------------|-------------------------------------|------------------------|-------------------------------|
| ◆新規注文(USD/JP)                        | Y)                                             |                |                  |                                     | ×                      |                               |
| 成行                                   | 通常/IF                                          | 時間指定           |                  | осо                                 | ストリーミン                 | 'n                            |
| USD/JP                               | Y ~                                            | 0.2            |                  |                                     |                        |                               |
| <sup>в⊯</sup><br>158. <b>19</b> 0    | <sup>азк</sup><br>158. <b>1</b>                | 9 <sup>2</sup> | 始値<br>高値<br>NYCL | : 157.641<br>: 158.228<br>: 157.679 | 前日比:<br>安値:<br>Time: : | +0.511<br>157.518<br>17:20:58 |
|                                      | 買                                              | ~              |                  | 両                                   | 連なし                    | ×                             |
| Lot数<br>執行条件<br>レート <b>1</b><br>レート差 | <u>1 Lot</u>                                   | ot=<br>1,000   |                  | 期限<br>トリガー                          | <u>当日</u><br>,         | <                             |
| 決済なし                                 | 決済pips                                         |                | 決済DON            | IE                                  | 決済OCO                  |                               |
| 執行条件<br>レート 11<br>pip差<br>予想損益       | _逆指值_<br>58.218 <mark>.</mark><br>500<br>500 円 |                |                  |                                     |                        |                               |
|                                      |                                                |                |                  | 🔲 確認不                               | 要 注文码                  | 崔認画面 >                        |

2【新規注文】画面右上の をクリックし、 【テンプレートの保存・適用…】ボタンをクリックします。

| ♣ 新規注文(USD/JP)                          | Y)                                                                     |              |                                           | <u>Å</u>                                                   |                    |                  |
|-----------------------------------------|------------------------------------------------------------------------|--------------|-------------------------------------------|------------------------------------------------------------|--------------------|------------------|
| 成行                                      | 通常/IF                                                                  | 時間指定         | осо                                       | ストリーミ                                                      |                    | 表示倍率:            |
| ■• USD/JP                               | Y ~                                                                    | 0.2          |                                           |                                                            | レート更新時             | の表示方法:           |
| <sup>в⊯</sup><br>158. <b>17</b> 6       | <sup>Азк</sup><br>158. <b>1</b>                                        | 78           | 始値: 157.64<br>高値: 158.223<br>NYCL: 157.67 | 1 前日比: <mark>-</mark><br>8 安値: <mark>-</mark><br>9 Time: 1 | テンプレートの<br>7:21:37 | 適用·保存·管理         |
|                                         | 買                                                                      | ~            |                                           | 両建なし                                                       | ~                  | 安値:157.646 終値:   |
| Lot数<br>執行条件<br>レート _ <b>_1</b><br>レート差 | 1Lot, <mark>♀</mark> <sup>北</sup><br><br>57.718, <mark>♀</mark><br>460 | ot=<br>1,000 | 期限 _<br>「トリガー _                           | <u>当日</u> .<br>                                            | 2                  | 28 安値:158.128 總位 |
| 決済なし                                    | 決済pips                                                                 |              | 決済DONE                                    | 決済OCO                                                      |                    |                  |
| 執行条件<br>レート <b>1</b><br>pip差<br>予想損益    | _逆指値」<br>58.218                                                        |              |                                           |                                                            |                    |                  |
|                                         |                                                                        |              | 確認2                                       |                                                            | 認画面                |                  |

3 【テンプレートの適用・保存・管理】画面が開きます。 【保存名】の右の枠に、任意のテンプレート名を入力し、【新規に設定保存する】ボタンをクリックします。

| ÷ | ▶新規注文(U | ISD/JPY)        |           | * 💷 🛚         | 0 |
|---|---------|-----------------|-----------|---------------|---|
| Ŧ | ンプレートの適 | •用·保存·管理        |           | ×             |   |
|   | タイプへ    | 名称              |           | テフォルト         |   |
| E | 固定      | 初期状態            |           | デフォルト         |   |
|   |         |                 |           |               |   |
|   |         |                 |           |               |   |
|   | 保存名     | -DONE(新規指値・決済逆持 | 皆・当日)     |               |   |
|   | 選択を削除す  | ಕನ              | 新規に設定保存する | このテンプレートを適用する |   |
|   |         |                 | □ 確認      | 不要 注文確認画面 >   |   |

4【このテンプレートを初期テンプレートに適応しますか?】が表示されるので【はい】ボタンをクリックします。

| テンプレートの適用 | ・<br>・<br>保存・<br>管理                  |                    | < |
|-----------|--------------------------------------|--------------------|---|
| 917       | テンプレート"IF-DONE(新規指値・決済逆指・当日) "を追加しまし | た×<br>webyyyyyyyyy |   |
| 固定        | 初期テンプレートに適用                          | 3                  |   |
| ユーザー      | このテンプレートを初期テンプレートに適用しますか?            |                    |   |
| 保存名 IF-D  |                                      | 3                  |   |
| 選択を削除する   |                                      |                    |   |

5 追加完了のメッセージが表示されます。

| テンプレートの適用・保存・管理                | ×             |
|--------------------------------|---------------|
| テンプレート"IF-DONE(新規指値・決済逆指・当日)"を | 追加しました ×      |
| 固定 初期状態                        | デフォルト         |
| ユーザー IF-DONE(新規指値・決済逆指・当日)     |               |
|                                |               |
| 保存名 IF-DONE(新規指値・決済逆指・当日)      |               |
| 選択を削除する                        | このテンプレートを適用する |

6 初期テンプレートにした場合は右端に【マ】ボタンが表示されます。

| テンプレートの適 | 用·保存·管理               | ×                |
|----------|-----------------------|------------------|
| タイプ      | 名称                    | │新規追加時の初期テンプレ >│ |
| 固定       | 初期状態                  |                  |
| ユーザー     | IF-DONE(新規指値・決済逆指・当日) |                  |
|          |                       |                  |
|          |                       |                  |
| 保存名 IF-  | DONE(新規指値・決済逆指・当日)    | 上書き設定保存する        |
|          |                       |                  |
| 選択を削除す   | 1 <b>5</b>            | このテンプレートを適用する    |

## 7 右上の 💌 で画面を閉じます。

|               | Y)        |         |      |      | * 💽          | $\mathbf{X}$ |
|---------------|-----------|---------|------|------|--------------|--------------|
| 成行            | 通常/IF     | 時間指定    | осо  |      | ストリーミング      |              |
| ■■ USD/JP     | Y v       | 0.2     |      |      |              |              |
| テンプレートの適用・保存・ | 管理        |         |      |      |              | X            |
| 9イプ ^ 名称      |           |         |      | 新規追加 | 10時の初期テンプレート |              |
| 固定 初期状態       | 良         |         |      |      |              |              |
| ユーザー IF-DON   | JE(新規指値・決 | 済逆指・当日) |      | V    |              |              |
|               |           |         |      |      | ×            |              |
| 保存名 IF-DONE(新 | 規指値・決済逆打  | 皆・当日)   |      |      | 設定保存する       |              |
| 選択を削除する       |           |         |      |      | このテンプレートを適用す | 53           |
| pip差          | 500       |         |      |      |              |              |
| · 予想損益        |           |         |      |      |              |              |
|               |           |         | 🔲 確調 | 忍不要  | 注文確認画面       | •            |

8【新規注文】画面も、右上の 🔽 で閉じます。

| ÷ | ,新規注文(USD/JP                       | YY)                     |                 |                  |                                     | \$                     |                              |
|---|------------------------------------|-------------------------|-----------------|------------------|-------------------------------------|------------------------|------------------------------|
|   | 成行                                 | 通常/IF                   | 時間指定            | :                | осо                                 | ストリーミン                 | 7                            |
|   | ■• USD/JP                          | γ ~                     | 0.2             |                  |                                     |                        |                              |
|   | <sup>в⊯</sup><br>157. <b>74</b> 8  | <sup>Азк</sup><br>157.7 | ′5 <sup>0</sup> | 始値<br>高値<br>NYCL | : 157.821<br>: 157.925<br>: 157.845 | 前日比:<br>安値:<br>Time: 1 | -0.097<br>157.750<br>0:51:31 |
|   |                                    | 買                       | ~               |                  | 両                                   | 建なし                    | ~                            |
|   | Lot数<br>執行条件<br>レート<br>レート<br>レート差 | 1Lot ,                  | LLot=<br>1,000  |                  | 期限<br>トリガー                          | 当日」<br>、               | 3                            |
|   | 決済なし                               | 決済pips                  |                 | 決済DOM            | ١E                                  | 決済OCO                  |                              |
|   | 執行条件<br>レート 1<br>pip差<br>予想損益      |                         |                 |                  |                                     |                        |                              |
|   |                                    |                         |                 |                  | 🔲 確認不詳                              | 要 注文確                  |                              |

9 確認のため、【新規注文】画面を開きます。【注文】→【買注文】をクリックします。

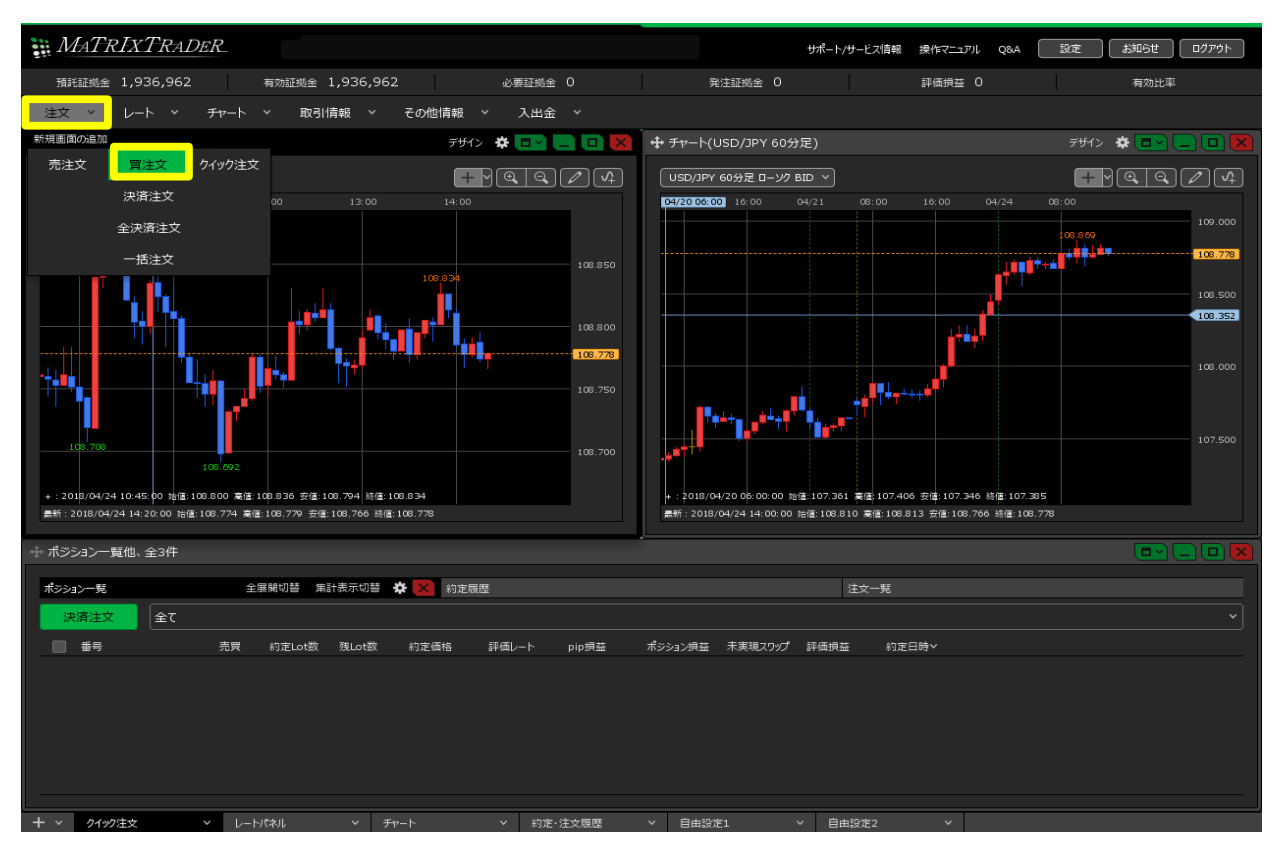

10 設定した内容で【新規注文】画面が表示されました。

| <b>⊕</b> ; | 新規注文(USD/JP                       | Y)                                                      |                |                  |                                       |               | ×                      | * • •                     | ×           |
|------------|-----------------------------------|---------------------------------------------------------|----------------|------------------|---------------------------------------|---------------|------------------------|---------------------------|-------------|
|            | 成行                                | 通常/IF                                                   | 時間指定           |                  | осо                                   |               | ストリーミン                 | ク                         |             |
|            | ■• USD/JP                         | Y v                                                     | 0.2            |                  |                                       |               |                        |                           |             |
| I          | <sup>⊪⊡</sup><br>157. <b>86</b> 5 | <sup>азк</sup><br>157.8                                 | 6 <sup>7</sup> | 始値<br>高値<br>NYCL | [: 157.820<br>[: 157.92]<br>.: 157.85 | 5 É<br>2<br>1 | 前日比:<br>安値:<br>Time: 1 | +0.01<br>157.72<br>3:04:0 | 4<br>8<br>7 |
|            |                                   | 買                                                       | <b>v</b>       |                  |                                       | 両建なし          | ,                      | ``                        |             |
|            | Lot数<br>執行条件<br>レート1              | 1Lot,                                                   | Lot=<br>1,000  |                  | 期限<br>トリガー                            |               | <u>当日</u>              | -<br>                     |             |
|            | レート左                              | 503<br>決済pips                                           |                | 決済DOM            | NE                                    | 決済            | юсо                    |                           |             |
|            | 執行条件<br>レート 1<br>pip差<br>予想損益     | <u>逆指値</u> ,<br>56.864 , <mark>≎</mark><br>500<br>-500円 |                |                  |                                       |               |                        |                           |             |
|            |                                   |                                                         |                |                  | ■ 確認2                                 | 不要〔           | 注文研                    | 翻画面                       | >           |

## テンプレート適用

適用したいテンプレートを選択し、【このテンプレートを適用する】をクリックすると 設定内容が反映されます。

| テンプレートの適用・保存・管理              | ×              |
|------------------------------|----------------|
| 9イプ ^ 名称                     | 新規追加時の初期テンプレート |
| 固定 初期状態                      |                |
| ユーザー IF-DONE(新規指値・決済逆指・当日)   |                |
| ユーザー 成行(新規成行・OCO1指値・OCO2逆指値) |                |
| 保存名 IF-DONE(新規指値・決済逆指・当日)    | 上書き設定保存する      |
| 選択を削除する                      | このテンプレートを適用する  |

## テンプレート削除

削除したいテンプレートを選択し、【選択を削除する】をクリックすると テンプレートが削除されます。

| テンプレートの適 | 節用·保存·管理              | ×              |
|----------|-----------------------|----------------|
| タイプ      | 名称                    | 新規追加時の初期テンプレ > |
| 固定       | 初期状態                  |                |
| ューザー     | IF-DONE(新規指値・決済逆指・当日) |                |
| 保存名 IF   | –DONE(新規指値・決済逆指・当日)   | 上書き設定保存する      |
| 選択を削除    | 9 <mark>3</mark>      | このテンプレートを適用する  |